## How To Install ClaroRead On Windows Server 2022 Using Group Policy

Last Modified on Friday, 14-Feb-2025 14:33:13 GMT

This guide will show you how to deploy ClaroRead using Windows Server 2022. This guide assumes you are familiar with how to operate your Windows network, that you have already setup Windows Server 2022 and have configured your users and groups in Active Directory. Windows Server 2019 is very similar.

We use Microsoft Windows Installer MSI files for all our installers so they work well with Windows networks and they all install in a similar way.

## Setting up a share

The first step to distributing ClaroRead across a network is to provide a shared location from which clients can access the ClaroRead setup files. If there is not already a shared folder set up for this purpose then one can be created in the following manner:

Create a folder in a suitable location with a suitable name

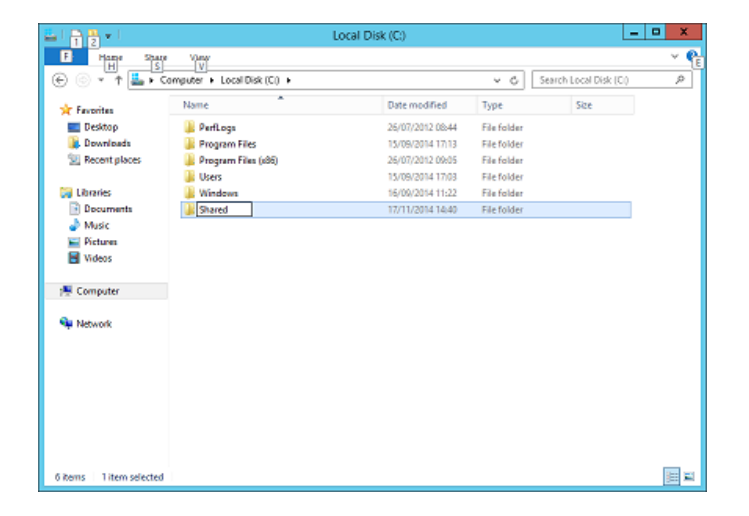

Right-click on the new folder and select Properties

In the properties dialog select the 'Sharing' tab and then click on 'Advanced Sharing...'

| Shared Properties                                                                           |
|---------------------------------------------------------------------------------------------|
| General Sharing Security Previous Versions Customize                                        |
| Network File and Folder Sharing                                                             |
| Not Shared                                                                                  |
| Not Shared                                                                                  |
| Share.                                                                                      |
| Advanced Sharing                                                                            |
| Set outcom permissions, create multiple shares, and set other<br>advanced sharing options.  |
| Kather Sharing                                                                              |
| Password Protection                                                                         |
| People must have a user account and password for this<br>computer to access shared folders. |
| To change this setting, use the <u>Network and Sharing Center</u> .                         |
|                                                                                             |
| OK Cancal Apply                                                                             |

Tick 'Share this folder' and then click on the 'Permissions' button

|           | Advanced Sharing                         |
|-----------|------------------------------------------|
| Share th  | a folder                                 |
| Settings  |                                          |
| Share ne  | me:                                      |
| snaved    |                                          |
| Add       | Bemave                                   |
| Linit the | number of simultaneous users to: 16777 🖧 |
| Commen    | 5:                                       |
|           |                                          |
|           |                                          |
| Permi     | sions Caching                            |
| Louis     | Tond Tond                                |
|           | OK Cancel Acoly                          |
|           | and any set which                        |

Add the 'Read' permission to users or groups that should be able to install ClaroRead

| Permissions for Shared   |              | ×      |
|--------------------------|--------------|--------|
| Share Permissions        |              |        |
| Group or user names:     |              |        |
| St Everyone              |              |        |
|                          |              |        |
|                          |              |        |
|                          |              |        |
|                          |              |        |
|                          | A <u>d</u> d | Remove |
| Permissions for Everyone | Allow        | Deny   |
| Full Control             |              |        |
| Change                   |              |        |
| Read                     | $\square$    |        |
|                          |              |        |
|                          |              |        |
|                          |              |        |
|                          |              |        |
|                          |              |        |
|                          |              |        |

'OK' all of the dialogs and open the new folder in Windows Explorer

Create any further folders desired to make it easier to manage the file system

Download the files you want to deploy from the ClaroRead website (www.clarosoftware.com/login > Network installers).

Copy all files in this folder to the new shared folder

## Setting up the distribution script

Once the files are in a suitable shared location use the following steps to distribute them across the network:

Open up the 'Group Policy Management' window by going to 'Start Screen' and locating the Group Policy Management icon.

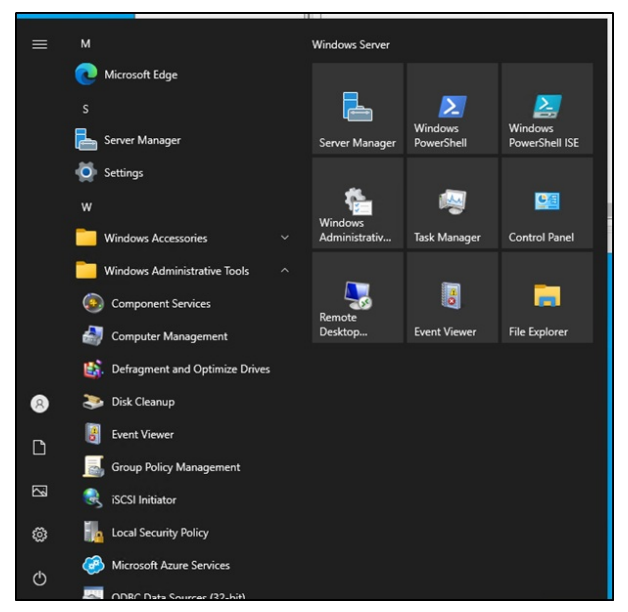

Expand 'Forest: [The Forest] > Domains > [The Domain]'. Right-click on 'Group Policy Objects' and select 'New'

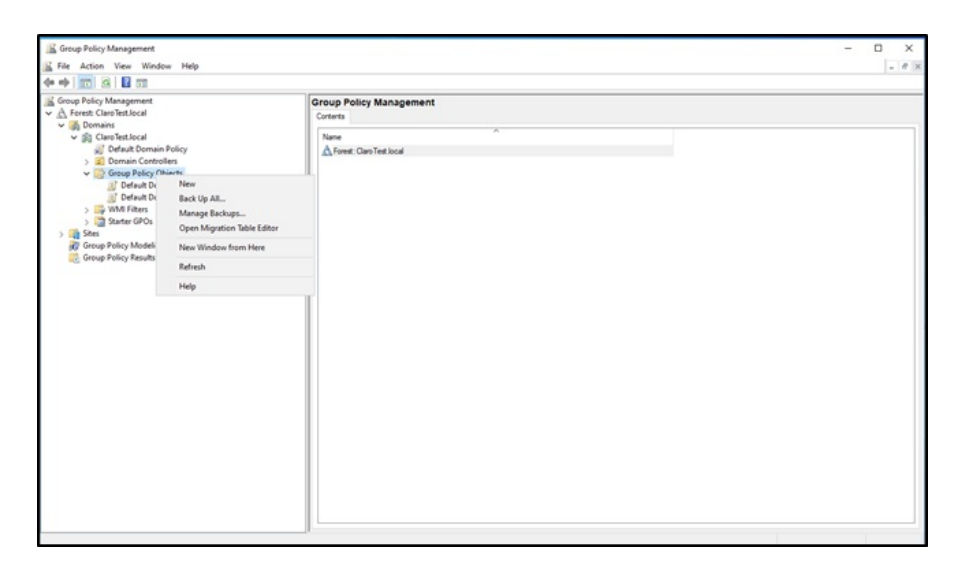

Enter a suitable name for the new policy (e.g. ClaroRead Install Policy) and leave 'Source Starter GPO' as '(none)'

| ```    |
|--------|
| Cancel |
|        |

Click on the new policy and then select the 'Settings' tab from the right-hand pane. In this tab are 2 configuration headings: 'Computer Configuration' and 'User Configuration'. Right-click anywhere in the panel and select 'Edit...'

Expand 'User Configuration > Policies > Software Settings', right-click on 'Software installation' and select 'New > Package...'

| Group Policy Management Editor                         |                                                                                                    | - | ×    |
|--------------------------------------------------------|----------------------------------------------------------------------------------------------------|---|------|
| File Action View Help                                  |                                                                                                    |   |      |
| ← → □ □ → □ → □                                        |                                                                                                    |   |      |
| ClaroInstallPolicy [DEMOSERVER.CLAROTEST.LOCAL] Policy | ClaroInstallPolicy [DEMOSERVER.CLAROTESTLOCAL] Policy Select an item to view its description. Name |   |      |
| > Policies                                             | Computer Configuration                                                                             |   |      |
| V 🛃 User Configuration                                 | 🛃 User Configuration                                                                               |   |      |
| V 🛄 Policies                                           |                                                                                                    |   |      |
| Software Settings     Software installation            |                                                                                                    |   |      |
| > Windows Settin New > Package                         |                                                                                                    |   |      |
| > Administrative Paste Is (ADMX files                  |                                                                                                    |   |      |
| > Preferences Refresh                                  |                                                                                                    |   |      |
| Properties                                             |                                                                                                    |   | 1    |
| Mala                                                   |                                                                                                    |   |      |
| Hep                                                    |                                                                                                    |   |      |
|                                                        |                                                                                                    |   |      |
|                                                        |                                                                                                    |   |      |
|                                                        |                                                                                                    |   |      |
|                                                        |                                                                                                    |   |      |
|                                                        |                                                                                                    |   |      |
|                                                        |                                                                                                    |   |      |
|                                                        |                                                                                                    |   |      |
|                                                        |                                                                                                    |   |      |
|                                                        |                                                                                                    |   |      |
|                                                        |                                                                                                    |   |      |
|                                                        |                                                                                                    |   | <br> |
| < >                                                    | Extended / Standard /                                                                              |   |      |
| Adds a package.                                        |                                                                                                    |   |      |

Select the network location of the ClaroRead installation files

| → ↑ ↑ ↓ ↑ ↑      | his PC > Windows (C:) > Shared > ClaroRead | I-10.1.408-auth-bundle | ~                 | Ö Search Cla | aroRead-10.1.408-au |
|------------------|--------------------------------------------|------------------------|-------------------|--------------|---------------------|
| ganize 👻 New fol | der                                        |                        |                   |              | II • 🔲              |
| ^                | Name                                       | Date modified          | Туре              | Size         |                     |
| Quick access     | Audiablets int 11150 ant V                 | 2/1/2022 5-25 014      | We down both line | 224 KB       |                     |
| 🔜 Desktop 🛛 🖈    | Audiovote-int-1.1.15.0-net-X               | 2/1/2022 3:23 PM       | Windows Installer | 524 ND       |                     |
| - Downloads *    | AutoConverter-engo-1.1.3-net               | 2/1/2022 5:25 PM       | windows installer | 332 NB       |                     |
| Documents at     | ChromeConnect-3.0.1-net-X                  | 2/1/2022 5:20 PM       | Windows Installer | 20 KB        |                     |
| Distance of      | 19 ClaroCapture-int-5.1.25-auth-A          | 3/30/2022 9:20 AM      | Windows Installer | 2,270 KB     |                     |
| Fictures y       | 15º ClaroExtrasEditor-engb-1.0.12-net-X    | 2/1/2022 5:26 PM       | Windows Installer | 1, 144 KB    |                     |
| This PC          | 19 Claroldeas-engb-3.0.26-net-X            | 2/1/2022 5:26 PM       | Windows Installer | 1,200 KB     |                     |
| 3D Objects       | 15 <sup>0</sup> ClaroPDF-engb-4.2.0-auth-X | 3/30/2022 9:20 AM      | Windows Installer | 2,052 KB     |                     |
| Desites          | ClaroRead-int-10.1.408-auth-X              | 3/29/2022 4:40 PM      | Windows Installer | 2,888 KB     |                     |
| Desktop          | ClaroView-int-3.2.0-auth-X                 | 3/30/2022 9:20 AM      | Windows Installer | 2,476 KB     |                     |
| Documents        | ClaroVoiceSetup-en-3.1.0-net-X             | 3/30/2022 9:20 AM      | Windows Installer | 320 KB       |                     |
| Downloads        | Scan2Text-int-7.3.4-auth-X                 | 3/30/2022 9:20 AM      | Windows Installer | 1,680 KB     |                     |
| Music            | ScreenMarker-engb-1.2.3-net-X              | 2/1/2022 5:28 PM       | Windows Installer | 1,228 KB     |                     |
| Pictures         | ScreenRuler-int-3.5.0-auth-X               | 3/30/2022 9:19 AM      | Windows Installer | 2,404 KB     |                     |
| Videos           | SpeakingCalculator-engb-3.1.2-net-X        | 9/8/2021 4:31 PM       | Windows Installer | 1,988 KB     |                     |
| Windows (C:)     |                                            |                        |                   |              |                     |

In the dialog that appears select 'Assigned' and click 'OK'

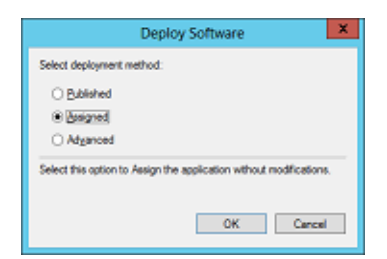

The selected installer will appear in the 'Software installation' panel. (This might take a couple of minutes to happen)

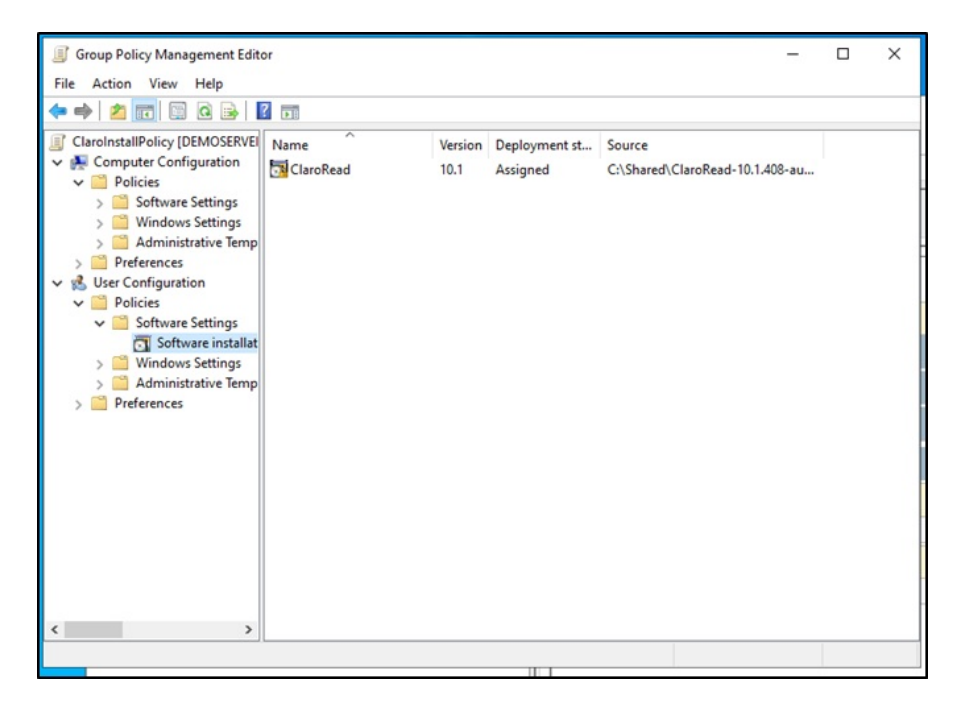

When the package does appear, double-click on it to open properties and then select the 'Deployment' tab.

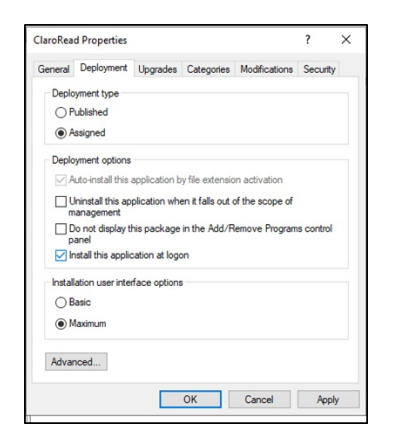

Tick 'Install this application at logon' and select 'Basic' for the user interface. Click 'OK'

If installing individual components from the ClaroRead software (ScreenRuler, ClaroView etc.), you will repeat steps 5-10 for each instance you are installing.

Close the 'Group Policy Management Editor' window and return to the 'Group Policy Management' window. Right click on the domain name in the tree and select 'Link an Existing GPO...' from the drop-down.

| K Group Policy Managem                                                                                                    | nent                                                                         |         |                                                                                                    | - 0 ×      |
|----------------------------------------------------------------------------------------------------|------------------------------------------------------------------------------|---------|----------------------------------------------------------------------------------------------------|------------|
| E File Action View Window Help                                                                                                    |                                                                              |         |                                                                                                    | - 0 ×      |
| ** 2 0 0 0                                                                                                    |                                                                              |         |                                                                                                    |            |
| Group Policy Managem                                                                                                    | ent                                                                          | ClaroTe | est.local                                                                                                  |            |
| ✓ ▲ Forest ClaroTest.loca                                                                                                    | d Status                                                                     |         | Linked Group Policy Objects Group Policy Inheritance Delegation                                            |            |
| <ul> <li>✓ ClaroText.local</li> <li>✓ ClaroText.local</li> <li>✓ ClaroText.local</li> <li>✓ Dena</li> <li>✓ Group</li> <li>✓ De</li> <li>✓ De</li> <li>✓ De</li> <li>✓ ClaroText.local</li> </ul> | -                                                                            | _       |                                                                                                    |            |
|                                                                                                    | Create a GPO in this domain, and Link                                        | it here | shows the status of Active Directory and SYSVOL replication for this domain as it relates to Group Policy. |            |
|                                                                                                    | Link an Existing GPO                                                         |         |                                                                                                    |            |
|                                                                                                    | Block Inheritance<br>Group Policy Modeling Wizard<br>New Organizational Unit |         | tals                                                                                                    |            |
|                                                                                                    |                                                                              |         | DemoServer Claro Test local is the baseline domain controller for this domain.                             | Change     |
| State                                                                                                    | Search                                                                       |         | itructure Status information exists for this domain.                                                       |            |
| > 📫 Stei<br>Ø Group Policy<br>🥰 Group Policy                                                                                                    | Change Domain Controller<br>Remove<br>Active Directory Users and Computers   |         | Detect Now botton below to gather infrastructure status from all of the domain controllers in this domain. |            |
|                                                                                                    | View<br>New Window from Here                                                 | >       | 5                                                                                                    |            |
|                                                                                                    | Refresh                                                                      |         |                                                                                                    |            |
|                                                                                                    | Properties                                                                   |         |                                                                                                    |            |
|                                                                                                    | No.                                                                          |         |                                                                                                    |            |
|                                                                                                    | нөр                                                                          |         |                                                                                                    |            |
|                                                                                                    |                                                                              |         |                                                                                                    |            |
|                                                                                                    |                                                                              |         |                                                                                                    |            |
|                                                                                                    |                                                                              |         |                                                                                                    |            |
|                                                                                                    |                                                                              |         |                                                                                                    |            |
|                                                                                                    |                                                                              |         |                                                                                                    |            |
|                                                                                                    |                                                                              |         |                                                                                                    |            |
|                                                                                                    |                                                                              | -       |                                                                                                    |            |
|                                                                                                    |                                                                              |         |                                                                                                    | Detect Now |
| Select an existing (SD) and S                                                                                                    | ink it to this container                                                     |         |                                                                                                    |            |

Select the new policy from the list and click 'OK'

ClaroRead should now install on users' computers when they log in.